附件1

# 咨询电话及咨询时间

师专附中小学部: 3823000 师专附小: 5281810 实验小学: 5282664 实验小学松龄路分校: 5271502 实验小学南校区: 5182646 北关小学: 5163492 曜华小学: 5172008 商城路小学: 5180481 雁阳小学: 5611616 实验中学: 5187595 淄川二中: 5288515 师专附中初中部: 3823000 淄川中学初中部 (原金城中学): 5162992 开发区实验学校: 5419001 开发区中心校: 5411054 淄川区教体局: 5130281

## 咨询时间

工作日:上午8:00-11:30; 下午13:30-17:00 附件 2

# 淄川区义务段学校人学信息填报流程

### 淄川区义务段学校人学信息填报流程一: "爱山东"注册认证

#### 一、下载安装"爱山东"APP

在手机应用商店搜索"爱山东"或者扫描下方二维码下载安装"爱山东" APP。

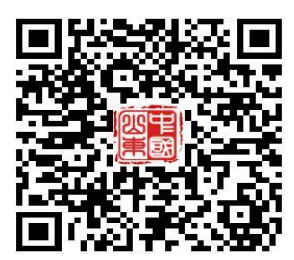

#### 二、注册账户

安装完成后,打开"爱山东"APP,逐步点击【我的】-【请登录】-【注册】,使用手机号+短信验证码注册账户。(注册时请务必使用适龄入学儿童的监护人手机号进行注册,且确保报名使用的大产权房产或居住证、务工合同、营业执照等为该监护人所有)。

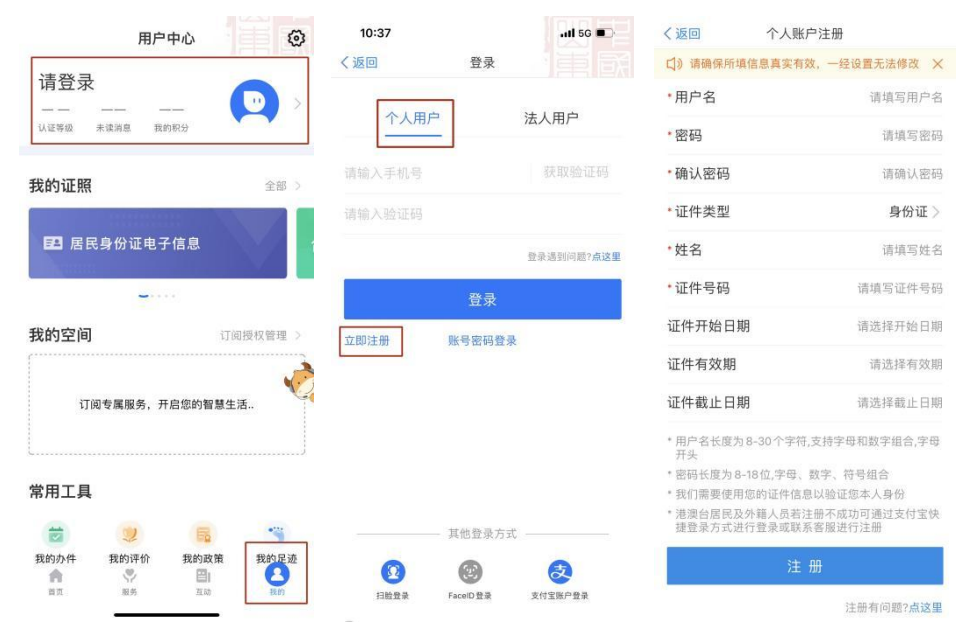

三、完成账户实名认证

点击进入【我的】页面最上方个人信息板块,点击【用户认证】, 根据提示逐步完成实名认证,达到L4级别。

| 用户中心                                                                                                    | く返回     | 用户资料               | く返回 用户认证                 |       |
|----------------------------------------------------------------------------------------------------|---------|--------------------|--------------------------|-------|
| *久燕 <u>编辑个人标签 2</u><br>Lv4 0 4<br>认证等级 未读消息 我的积分                                                                                                    |         | 751                | ② 实名认证用户 🕺 认证等           | 续: 四级 |
| <b>我的证照</b> 全部 >                                                                                                    | 🥏 用户认证  | 认证等级:L4等级 >        | 等级说明                     |       |
|                                                                                                    | 2 用户名   | 7751               | 5 账号口令用户<br>账号口令11证      | 已认证   |
| ■22 居民身份证                                                                                                    | 🕙 姓名    | 燕 >                | 手机认证用户                   |       |
|                                                                                                    | 🖪 证件信息  | ************5722 > | 短信码认证                    | EWIE  |
| 我的空间 订阅授权管理 >                                                                                                    | . 手机号   | 150****7751 >      | (1) 实名认证用户<br>社保/身份证实名认证 | EWE   |
| I. I. I. I. I. I. I. I. I. I. I. I. I. I                                                                                                    | ど 邮箱    | >                  | 🧐 实名认证用户<br>公安实人认证       | 已认证   |
| 订阅专属服务,开启您的智慧生活                                                                                                    | [ 常用联系人 | >                  |                          |       |
| L                                                                                                    | ▲ 密码    | >                  |                          |       |
| 常用工具                                                                                                    | 🤱 账号注销  | >                  |                          |       |
| 認識         認識         認識         認識         認識         認識         認識         我的足迹         認識         我的足迹         認識         我的足迹         認識         日本         1         1         1         1         1         1         1         1         1         1         1         1         1         1         1         1         1         1         1         1         1         1         1         1         1         1         1         1         1         1         1         1         1         1         1         1         1         1         1         1         1         1         1         1         1         1         1         1         1         1         1         1         1         1         1         1         1         1         1         1         1         1         1         1         1         1         1         1         1         1         1         1         1         1         1         1         1         1         1         1         1         1         1         1         1         1         1         1 <th1< th="">         1         <th1< th=""> <th1< th=""></th1<></th1<></th1<> | ▶ 快捷登录方 | 式 FaceID >         |                          |       |
| 目以 服労 旦切 找的                                                                                                    |         | 退出登录               |                          |       |

# 淄川区义务段学校入学信息填报流程二:城区——城区范围内有大产权房产

1. 进入"爱山东"APP,在首页点击【淄川区义务段报名入学】 栏目,进入入学信息填报界面。

| 16:23          |                   | ::               | 1 5G 86 |
|----------------|-------------------|------------------|---------|
|                |                   |                  | (A ^A)  |
| (Ū)            |                   |                  | ×       |
|                |                   |                  | 旗舰店     |
|                | 命。晋日日             | 有流行              | N       |
|                | 2 Con             |                  |         |
| 30424楼。 I      | 25°C 晴            | erenter<br>No. J | AN ADA  |
|                |                   |                  |         |
|                | 找工作吗? 这些          | 2招聘信息你可多         | uma 🌔   |
| 热门服务           | . 我的订阅            | 1                |         |
|                |                   |                  |         |
| 8              | ×                 | 1                | 2       |
| 入学报名           | 淄博海关              | 住房公积金            | 社保服务    |
|                |                   | 2                | ==      |
| 养老资格认证         | 微警务               | 政务地图             | 查看全部    |
|                |                   |                  | _       |
| . * *          | 9 彗 淄 逋           |                  | 8 · · · |
| l i            |                   |                  |         |
|                |                   |                  |         |
| 智"惠"结          | 上活 <mark>,</mark> |                  | 宣看全部 >  |
| Œ              | 行                 | 游                | 690     |
| <b>一</b><br>首页 | 口<br>服务 普         | 100 正式           | 品版的     |

图1"爱山东"APP首页

小学一年级入学选择【幼升小城区报名】,初中一年级入学选择【小升初城区报名】,点击【添加学生】进入信息填报界面(如图2)

| <   | 淄川区义务        | 段报名入学      | С  | 17:55       | ::!! 5G <b>60</b> |
|-----|--------------|------------|----|-------------|-------------------|
| 报名须 | 知            |            |    | < ×<br>学生报名 |                   |
|     | 放石油的         |            |    | 添           | 加学生               |
| 公办学 | 校            |            | _  | 学生列表        |                   |
|     | 幼升小 城区<br>报名 | 幼升小<br>区报名 | 开发 |             |                   |
|     | 小升初 城区<br>报名 | 小升初        | 开发 | 留力          | <b>学</b> 生信息      |
|     |              |            |    | _           |                   |

图 2 淄川区义务段学校入学信息填报入口

3.填写学生及监护人基本信息(如图3),请监护人对照户口本, 准确填写学生姓名及身份证号,并选择毕业学校及班级,其中,未在 城区就读小学或幼儿园的,选择"未在淄川城区内就读小学(幼儿园)"。 监护人1姓名、身份证号、电话等信息由平台通过数据接口自动获取, 监护人2相关信息请如实填写,平台会自动对监护关系进行核验。若 只有一个法定监护人,监护人2信息可与监护人1信息一致。

| ●<br>第一步                      | 第二步                | 第三步                   |
|-------------------------------|--------------------|-----------------------|
| 学生信息                          |                    |                       |
| 学生姓名 *                        | 请输入                |                       |
| 身份证 <b>*</b>                  | 请输入                |                       |
| 选择毕业学校 *<br>请选择               |                    | >                     |
| 所在班级 *                        | 请选择                | >                     |
| 监护人信息                         |                    |                       |
| 监护人1姓名 *<br>**燕               |                    |                       |
| 监护人1身份证号<br>3*************    | <b>+ *</b><br>***2 |                       |
| 监护人1电话 <b>*</b><br>150*****51 |                    |                       |
| <b>监护人1称谓*</b><br>请选择         |                    | >                     |
| 监护人2姓名*<br>请输入                |                    |                       |
| 监护人2身份证号<br>请输入               | <u>+</u> *         |                       |
| <b>监护人2电话*</b><br>请输入         |                    |                       |
| <b>监护人2称谓 *</b><br>请选择        |                    | >                     |
| _                             | 下一步                | _                     |
|                               |                    | · · · · · · · · · · · |

图 3 学生及监护人信息填报

4. 完善户籍信息及房产信息(如图 4)。结合户籍类别文字说明, 对适龄入学儿童户籍类别进行选择。户籍地址由数据接口自动获取, 未能获取的请参照户口本户籍地址信息手动输入。

| ●<br>第一步                        | ●<br>第二步 | 第三步                  |
|---------------------------------|----------|----------------------|
| ▲ 户籍信息                          |          |                      |
| 学生户籍类别* ?<br>淄川区城区户口            | 点击查看户籍类型 | <sup>실</sup> 说明<br>> |
| 学生户籍地址 <sup>*</sup><br>自动获取(未获取 | 双请参照户口地  | 址手动输入)               |
| 房产信息                            |          |                      |
| 选择报名的房产*<br>请选择                 |          | >                    |
| 上一步                             |          | 下一步                  |

### 图 4 完善户籍信息

5. 完善房产信息(如图 5)。监护人在城区学校招生范围内有大 产权房产且已办理产权证的,可从房产信息列表中选择报名所用房产; 暂未办理不动产证但已交工入住的新建小区合法房产的,请手动输入 网签合同编号(20位由数字及大写英文字母组成的字符串),获取房 产信息。

| 第一步         第二步         第二 <th>• • •</th> <th></th> <th></th> <th></th>                                                                                                    | • • •                           |       |                                 |    |
|----------------------------------------------------------------------------------------------------|---------------------------------|-------|---------------------------------|----|
| ③ 产電信息       ● 全口箱关则* ④ 《曲車車戸車共型以明         ※生户箱关则* ④ 《曲車車戸車共型以明       ※出川区城区户口         ※生户籍地址*       自动获取 (未获取请参照户口地址手动输入)         ① 房产信息       送择报名的房产*         海浸湯       ※         加済       備认         取消       備认         加速          加速          加速          加速          加速          加速          加速          加速          加速          加速          加速          加速          加速          加速          加速          加速          加速          加速          加速          加速 <th>第一步 第二步</th> <th>第三步</th> <th>第一步 第二步 第三步</th> <th></th>                                                                                                    | 第一步 第二步                         | 第三步   | 第一步 第二步 第三步                     |    |
| 学生户籍类别*<         ▲由東省产福英型現明           湖川区城区户口         >           学生户籍地址*         由东省淄博市淄川区太河镇喇泉村х0号           山东省淄博市淄川区太河镇喇泉村х0号         学生户籍地址*           自动获取(未获取请参照户口地址手动输入)            透择报名的房产*            透择报名的房产*            透子信息            选择报名的房产*            通告者            成済            在石动产证            湖川区            第二日            第二日            近方            「日            成方            「日            「日            「日            「日            「日            「日            「日            「日            「日            「日            「日            「日            「日            「日            「日            「                                                                                                    | ◎ 户籍信息                          |       | ◎ 户籍信息                          |    |
| 学生户籍地址*         当然常编集中海湖川区太洞镇确集材80号         学生户籍地址*         自动获取 (未获取请参照户口地址手动输入)           ③ 房产偏息         透洋报名的房产*         透洋报名的房产*         透洋报名的房产*           通送福         ※         一、一、一、一、一、一、一、一、一、一、一、一、一、一、一、一、一、一、一、                                                                                                    | 学生户籍类别* 2 点击查看户籍类型说:<br>淄川区城区户口 | 8     | 学生户籍类别* ② 点击重着户籍类型说明<br>淄川区城区户口 |    |
|                                                                                                    | 学生户籍地址*<br>山东省淄博市淄川区太河镇响泉村;     | 80号   | 学生户籍地址*<br>自动获取(未获取请参照户口地址手动输入) |    |
| <ul> <li>选择报名的房产*</li> <li>M经合同(未办理房产(不动…))</li> <li>M差(阶房)合同编号*</li> <li>M差(阶房)合同编号*</li> <li>M差(阶房)合同编号*</li> <li>M差(阶房)合同编号*</li> <li>M差(阶房)合同编号*</li> <li>M差(阶房)合同编号*</li> <li>M差(阶房)合同编号*</li> <li>M差(阶房)合同编号*</li> <li>M差(阶)合同编号*</li> <li>M差(阶)合同编号*</li> <li>M差(阶)合同编号*</li> <li>M差(阶)合同编号*</li> <li>M差(阶)合同编号*</li> <li>M差(阶)合同编号*</li> <li>M差(阶)合同编号*</li> <li>M差(阶)合同编号*</li> <li>M差(阶)合同编号*</li> <li>M差(下)合同</li> <li>M差(下)合向编号*</li> <li>M差(下)合同</li> <li>M差(下)合同</li> <li>M(T)</li> <li>M(T)</li> <li></li></ul> | 6 房产信息                          |       | B 房产信息                          |    |
| 政治         政治         政治         政治         御込           道川区         道川区         福込         不动产暂无证,有网签合同           道川区         國營合同(未办理房产(不动产)证)         國營合同(未办理房产(不动产)证)           照护人在淄川城区范围内无房         监护人在淄川城区范围内无房                                                                                                    | 选择报名的房产*<br>请选择                 | >     | 选择报名的房产*<br>网签合同(未办理房产(不动…      |    |
| 取消         取消         取消         購減           有不动产证         不动产暂无证,有网签合同           淄川区             淄川区             淄川区             淄川区             湖北区             湖北区             湖北区             湖北区             湖北区 <td< td=""><td></td><td></td><td>网签 (购房) 合同编号*</td><td></td></td<>                                                                                                    |                                 |       | 网签 (购房) 合同编号*                   |    |
| 有不动产证     不动产暂无证,有网签合同       淄川区        淄川区        湖区        湖区        湖区        湖区        湖区        湖区        湖区        湖区        國登合同 (未办理房产 (不动产) 证)        监护人在淄川城区范围内无房                                                                                                    | 取消                              | 确认    | 取消确                             | 认  |
| 淄川区 アンプログロング アンプログロング アンプロシング アンプログロング アンプロシング アンプロング アンプロング                                                                                                    | 有不动产证                           |       | 不动产暂无证,有网签合同                    | ij |
| 内弦合同(未办理房产(不动产)证)           网签合同(未办理房产(不动产)证)           监护人在淄川城区范围内无房                                                                                                    | 淄川区                             |       |                                 |    |
| 网签合同(未办理房产(不动产)证) 监护人在淄川城区范围内无房<br>监护人在淄川城区范围内无房                                                                                                    |                                 | 1 M 1 | 网签合同(未办理房产(不动产)证)               |    |
| 监护人在淄川城区范围内无房                                                                                                    | 网签合同(未办理房产(不动产                  | ≃) 证) | 监护人在淄川城区范围内无房                   |    |
|                                                                                                    | 监护人在淄川城区范围内尹                    | 无房    |                                 |    |

|                       | 经济适用住房   | 买卖合同  |                         |              |
|-----------------------|----------|-------|-------------------------|--------------|
|                       | (备案编号 20 | P1G3V | *1)                     |              |
| 当事人:                  |          |       |                         |              |
| (卖人: 巡護               |          |       | -                       | -            |
| 上册地址: <u>淄川</u>       |          | 1007  |                         | and a second |
| 专业执照注册号: 37           | 2-1      |       |                         |              |
| 全业资质证书号: <u>03404</u> | 1        |       | No. of Concession, Name |              |
| 法定代表人: 麦              | 联系       | 电话: 6 |                         | a sugar      |

图 5 完善房产信息

6.填报片区信息,并选择是否为特殊人群(如图 6)。监护人根据家庭住址,参考片区分布图(点击图片可放大查看),准确选择家庭住址所属片区;根据实际情况,选择是否为相关类别的特殊人群,完成后提交即完成所有报名流程。

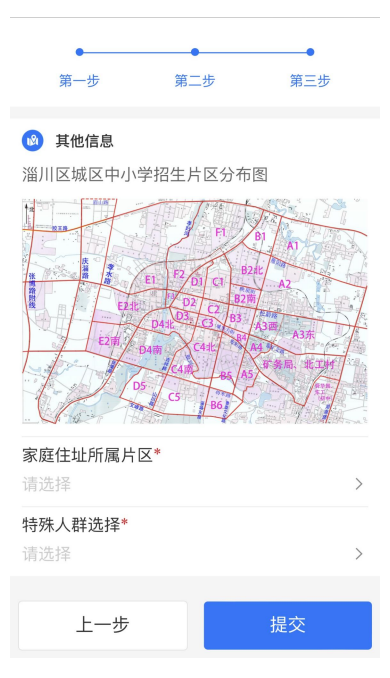

图 6 填报片区信息,并选择是否为特殊人群

### 淄川区义务段学校入学信息填报流程三:

城区——城区户口但无大产权房产

1. 进入"爱山东"APP,在首页点击【淄川区义务段报名入学】 栏目,进入入学信息填报界面。

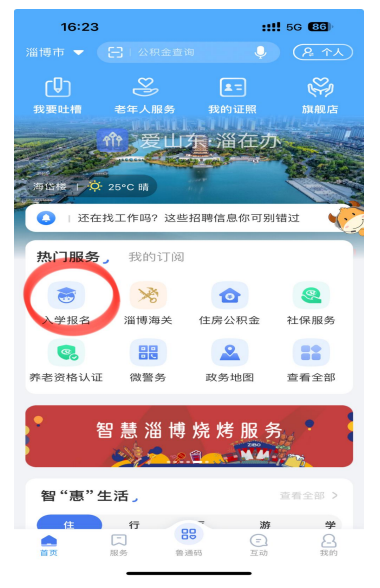

图1 "爱山东" APP 首页

2.小学一年级入学选择【幼升小城区报名】,初中一年级入学选择【小升初城区报名】,点击【添加学生】进入信息填报界面(如图2)

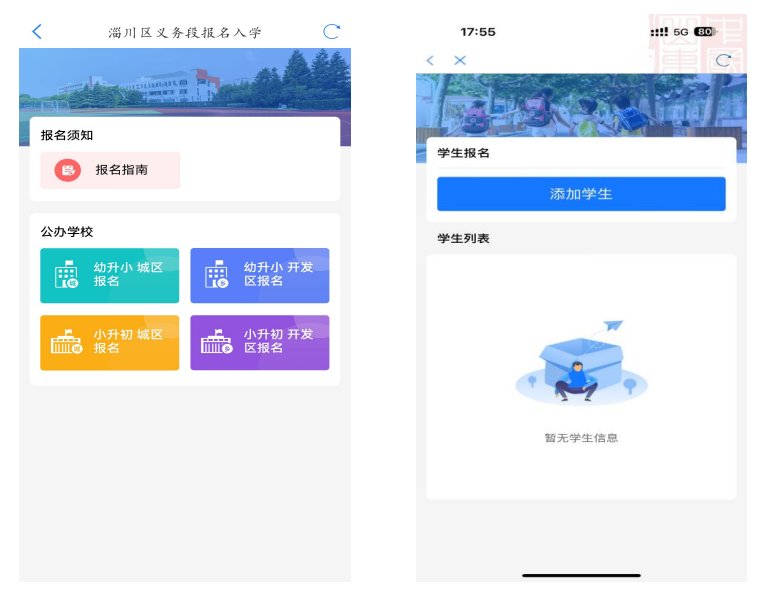

图 2 淄川区义务段学校入学信息填报入口

3.填写学生及监护人基本信息(如图3),请监护人对照户口本, 准确填写学生姓名及身份证号,并选择毕业学校及班级,其中,未在 城区就读小学或幼儿园的,选择【未在淄川城区内就读小学(幼儿园)】。 监护人1姓名、身份证号、电话等信息由平台通过数据接口自动获取, 监护人2相关信息请如实填写,平台会自动对监护关系进行核验。若 只有一个法定监护人,监护人2信息可与监护人1信息一致。

| •                             | •     | 0   |
|-------------------------------|-------|-----|
| 第一步                           | 第二步   | 第三步 |
| 学生信息                          |       |     |
| 学生姓名 *                        | 请输入   |     |
| 身份证 *                         | 请输入   |     |
| 选择毕业学校 *<br>请选择               |       | >   |
| 所在班级*                         | 请选择   | >   |
| 监护人信息                         |       |     |
| 监护人1姓名 <b>*</b><br>**燕        |       |     |
| 监护人1身份证号<br>3************     | ****2 |     |
| 监护人1电话 <b>*</b><br>150*****51 |       |     |
| <b>监护人1称谓 *</b><br>请选择        |       | >   |
| <b>监护人2姓名 *</b><br>请输入        |       |     |
| <b>监护人2身份证号</b><br>请输入        | *     |     |
| <b>监护人2电话*</b><br>请输入         |       |     |
| <b>监护人2称谓 *</b><br>请选择        |       | >   |
| _                             | 下一步   | _   |

图 3 学生及监护人信息填报

4. 完善户籍信息及房产信息(如图 4)。结合户籍类别文字说明, 对适龄入学儿童户籍类别进行选择。户籍地址由数据接口自动获取, 未能获取的请参照户口本户籍地址信息手动输入。

| •              | •        |        |
|----------------|----------|--------|
| 第一步            | 第二步      | 第三步    |
|                |          |        |
| ▲ 户籍信息         |          |        |
| 学生户籍类别* 🧿      | 点击查看户籍类型 | 包说明    |
|                |          |        |
| <b>油川区城区尸口</b> |          | >      |
| 学生户籍地址*        |          |        |
|                |          |        |
| 目动获取(未获取       | 请参照尸口地   | 址手动输入) |
|                |          |        |
| 🖪 房产信息         |          |        |
|                |          |        |
| 选择报名的房产*       |          |        |
| 请选择            |          | >      |
|                |          |        |
|                |          |        |
| 上一步            |          | 下一步    |
|                |          |        |

#### 图 4 完善户籍信息

5. 完善房产信息(如图 5)。淄川城区户口城区内无房(含租房、 自有小产权房、居住于(外)祖父母房产、城区外居住等类别),选 择【监护人在淄川城区范围内无房】,准确选择【房产类别】,并手动 输入实际家庭住址。

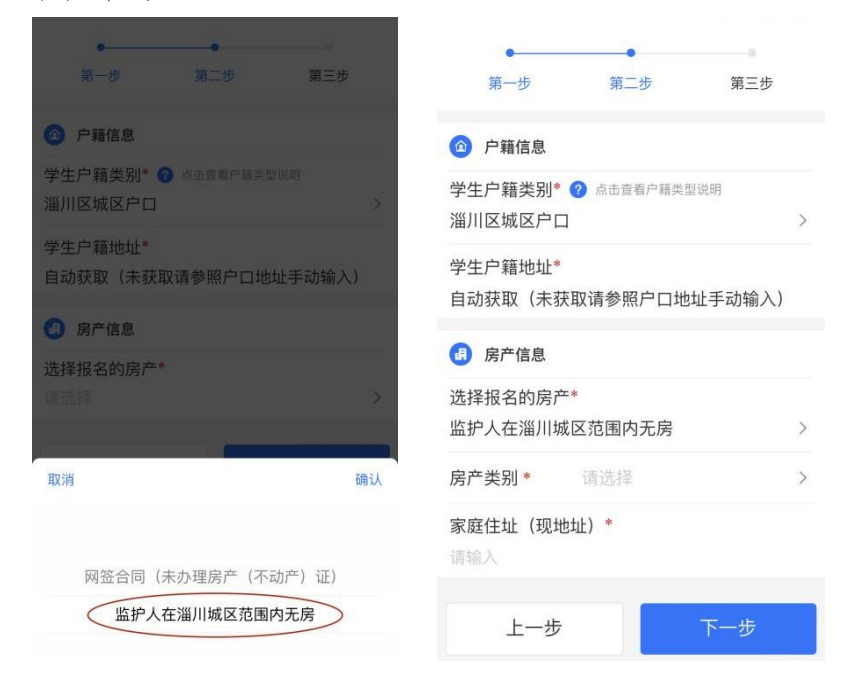

图 5 完善房产信息

6.填报片区信息,并选择是否为特殊人群(如图6)。监护人根据家庭住址,参考片区分布图(点击图片可放大查看),准确选择家庭住址所属片区,根据实际情况,选择是否为相关类别的特殊人群,完成后提交即完成所有报名流程。

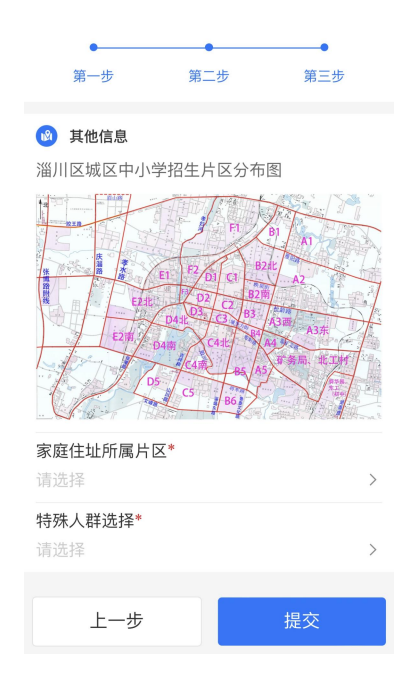

图 6 填报片区信息,并选择是否为特殊人群

## 淄川区义务段学校入学信息填报流程四:

城区——外来务工随迁子女报名

1. 进入"爱山东"APP,在首页点击【淄川区义务段报名入学】 栏目,进入入学信息填报界面。

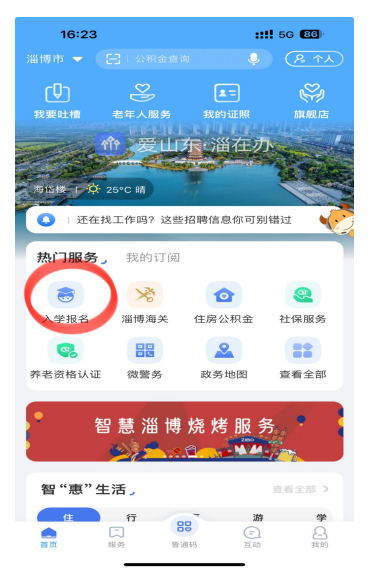

图1 "爱山东" APP 首页

2.小学一年级入学选择【幼升小城区报名】,初中一年级入学选择【小升初城区报名】,点击【添加学生】进入信息填报界面(如图2)

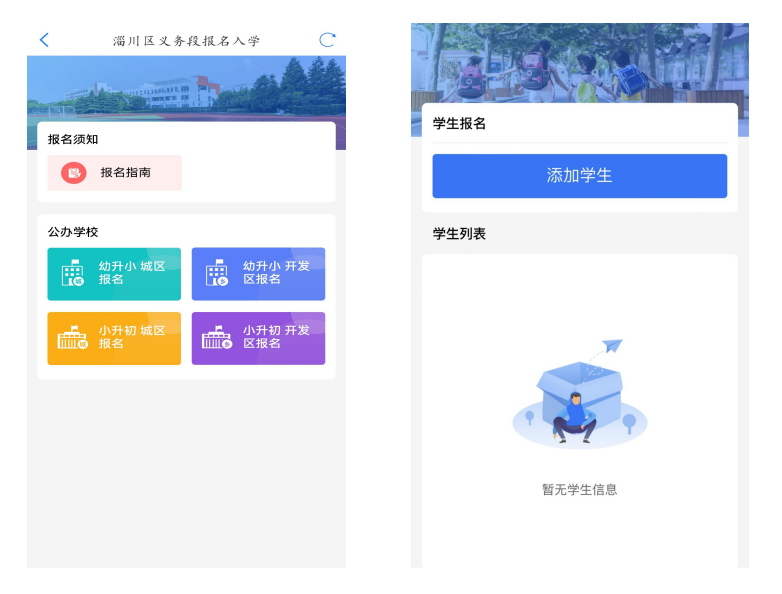

图 2 淄川区义务段学校入学信息填报入口

3.填写学生及监护人基本信息(如图3),请监护人对照户口本, 准确填写学生姓名及身份证号,并选择毕业学校及班级,其中,未在 城区就读小学或幼儿园的,选择【未在淄川城区内就读小学(幼儿园)】。 监护人1姓名、身份证号、电话等信息由平台通过数据接口自动获取, 监护人2相关信息请如实填写,平台会自动对监护关系进行核验。若 只有一个法定监护人,监护人2信息可与监护人1信息一致。

| ●<br>第一步                      | 第二步              | 第三步 |
|-------------------------------|------------------|-----|
| 学生信息                          |                  |     |
| 学生姓名 *                        | 请输入              |     |
| 身份证 *                         | 请输入              |     |
| <b>选择毕业学校 *</b><br>请选择        |                  | >   |
| 所在班级 *                        | 请选择              | >   |
| L 监护人信息                       |                  |     |
| 监护人1姓名 <b>*</b><br>**燕        |                  |     |
| 监护人1身份证号<br>3************     | <del>***</del> 2 |     |
| 监护人1电话 <b>*</b><br>150*****51 |                  |     |
| <b>监护人1称谓 *</b><br>请选择        |                  | >   |
| <b>监护人2姓名 *</b><br>请输入        |                  |     |
| <b>监护人2身份证号</b><br>请输入        | <u>+</u> *       |     |
| <b>监护人2电话*</b><br>请输入         |                  |     |
| <b>监护人2称谓 *</b><br>请选择        |                  | >   |
| _                             | 下一步              | _   |

图 3 学生及监护人信息填报

4. 完善户籍信息(如图 4)。外来务工随迁子女入学选择"淄川 区以外户籍"。并准确选择报名学生与监护人1或监护人2在同一户 口本,户籍地址便可由数据接口自动获取。未能获取的请参照户口本 户籍地址信息手动输入。

| ●<br>第一步 第二步 <b>第三</b> 步                                                                                                    | 第一步         第二步         第三步                                                                                                    |
|----------------------------------------------------------------------------------------------------|----------------------------------------------------------------------------------------------------|
| <ul> <li>         户籍信息     </li> <li>         学生户籍类别*     <li>         高击查着户籍类型说明     </li> <li>         淄川区以外户口     </li> </li></ul> | <ul> <li>              戶籍信息      </li> <li>             学生户籍类别*          </li> <li>             点击查看户籍类型说明         </li> </ul> |
| 学生户籍抽射*       请請     提示       少生与哪一位监护人在同一户口本上?                                                                                       | 淄川区以外户口 >学生户籍地址*自动获取(未获取请参照户口地址手动输入)                                                                                           |
| 选择<br>请选<br>监护人2<br>都不同                                                                                                    | <ul> <li>B产信息</li> <li>选择报名的房产*</li> <li>监护人在淄川城区范围内无房 &gt;</li> </ul>                                                         |
|                                                                                                    | 上一步下一步                                                                                                    |

图 4 完善户籍信息

5. 完善房产信息(如图 5)。淄川城区无合法房产的外来务工人员报名房产选择"监护人在淄川城区范围内无房"即可。

| •                  | •           | 0       |
|--------------------|-------------|---------|
| 第一步                | 第二步         | 第三步     |
|                    |             |         |
| 学生户籍类别*<br>淄川区以外户口 | ⑦ 点击查看户籍类   | 型说明 >   |
| 学生户籍地址*<br>自动获取(未获 | 取请参照户口地     | 的址手动输入) |
| 选择报名的房产<br>监护人在淄川城 | *<br>区范围内无房 | >       |
| 上一步                |             | 下一步     |
|                    |             |         |

图 5 完善房产信息

6. 获取居住证信息,完善工作信息(如图 6)。平台数据接口自动获取监护人居住证信息。因居住证政策调整,淄川区以外且淄博市以内户口的外来务工人员无法办理居住证的,在"居住证地址"一栏手动填写实际住址。由监护人根据实际选择务工或自主经营,相关信息将通过数据接口自动获取。

| 第一步 第二步 第三步                                                              | 第一步 第二步 第三步                                           |  |
|--------------------------------------------------------------------------|-------------------------------------------------------|--|
| <ul> <li>居住证信息</li> <li>居住证签发时间*</li> <li>2022-05-18 10:47:24</li> </ul> | <ul> <li>居住证信息</li> <li>居住证签发时间*</li> </ul>           |  |
| 居住证地址*<br>昆仑路90号<br>工作信息                                                 | 2022-05-18 10:47:24<br>居住证地址*<br>昆仑路90号               |  |
| 监护人1(注册人)为务工还是自主经营 <sup>*</sup><br>自主经营                                  | <ul> <li>工作信息</li> <li>监护人1(注册人)为务工还是自主经营*</li> </ul> |  |
| 选择工商信息*<br>请选择<br>营业证编号(社会统一信用代码)*<br>请输入                                | 务工<br>务工単位名称*<br>请输入                                  |  |
| <sup>177377</sup><br><b>营业开始时间*</b><br>请输入                               | 务工开始时间*<br>请输入                                        |  |
| <b>营业地址*</b><br>请输入                                                      | <b>今上半位地址</b> "<br>请输入                                |  |

图 6 获取居住证信息,完善工作信息

7.填报片区信息,并选择是否为特殊人群。(如图7)。监护人根 据家庭住址,参考片区分布图(点击图片可放大查看),准确选择家 庭住址所属片区,根据实际情况,选择是否为相关类别的特殊人群。 完成后提交即完成所有报名流程。

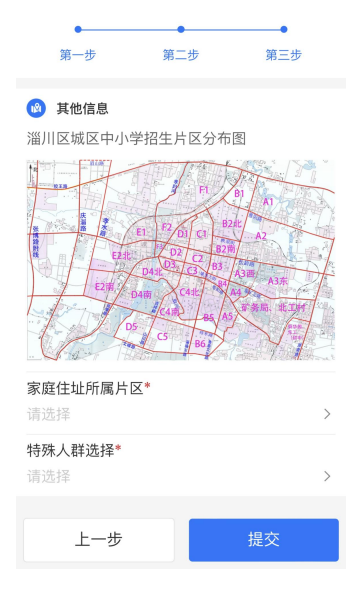

图 7 填报片区信息,并选择是否为特殊人群

# 淄川区义务段学校人学信息填报流程五:开发区——报名开发区范围内有大产权房产

1. 进入"爱山东"APP,在首页点击【淄川区义务段报名入学】 栏目,进入入学信息填报界面。

| 16:23                                   |                                         | ::        | 1 5G 86  |
|-----------------------------------------|-----------------------------------------|-----------|----------|
|                                         |                                         |           | (A A)    |
| Ð                                       | S)                                      | <b>1</b>  | S.       |
| 我要吐槽                                    | 老年人服务                                   | 我的证照      | 旗舰店      |
| and the                                 | 俞爱山                                     | 东·淄在力     | r/_      |
| and the state                           | Antonia Resta                           | 42' any 2 |          |
| 海岱楼   快                                 | 25°C 晴                                  |           | 100      |
| ()   还在                                 | 找工作吗? 这些                                | 2招聘信息你可另  | 川错过      |
|                                         | 20.44 NT 17                             |           |          |
| 积门服务                                    | ,我的订阅                                   |           |          |
| 3                                       | >                                       | Ø         | <b>@</b> |
| 入学报名                                    | 淄博海关                                    | 住房公积金     | 社保服务     |
|                                         |                                         | 2         |          |
| 养老资格认证                                  | 微警务                                     | 政务地图      | 查看全部     |
|                                         |                                         |           |          |
| <u>ک</u>                                | 3 慧 淄 博                                 | 烧烤服       | 务        |
|                                         | ×17.2                                   | .C        |          |
| Ann (1 min 11 h                         |                                         |           |          |
| 習"患"的                                   | E)店,                                    |           | 查看至部 >   |
| (E) (E) (E) (E) (E) (E) (E) (E) (E) (E) | 行                                       | 湖 (1)     | <b>学</b> |
| 首页                                      | 3 ○ ○ ○ ○ ○ ○ ○ ○ ○ ○ ○ ○ ○ ○ ○ ○ ○ ○ ○ | 通码 互动     | 我的       |

图1 "爱山东" APP 首页

2.小学一年级入学选择【幼升小开发区报名】,初中一年级入学选择【小升初开发区报名】,点击【添加学生】进入信息填报界面(如图2)

| <ul> <li>満川区义务段报名入学</li> <li>通名须知</li> <li>报名指南</li> </ul> | 学生报名           添加学生 |
|------------------------------------------------------------|---------------------|
| 公办学校                                                       | 学生列表                |
| ▲ 幼开小城区<br>报名 报名 区报名                                       |                     |
| 小升初城区 水升初 开发 报名                                            | 新た学生信息              |

图 2 淄川区义务段学校入学信息填报入口

3.填写学生及监护人基本信息(如图3),请监护人对照户口本, 准确填写学生姓名及身份证号,并选择报名开发区及学校。监护人1 姓名、身份证号、电话等信息由平台通过数据接口自动获取,监护人 2相关信息请如实填写,平台会自动对监护关系进行核验。若只有一 个法定监护人,监护人2信息可与监护人1信息一致。

| ●                                      | 第二步          | 第三步 |
|----------------------------------------|--------------|-----|
|                                        |              |     |
| 学生信息                                   |              |     |
| 学生姓名 *                                 | N-F          |     |
| 身份证* 3                                 | 50.          | .34 |
| 选择预报名学校所<br>开发区                        | 在乡镇 <b>*</b> | >   |
| 选择报名学校 *<br>开发区范围内小学                   |              | >   |
| 监护人信息                                  |              |     |
| 监护人1姓名 <b>*</b><br>**凤                 |              |     |
| 监护人1身份证号 <b>*</b><br>3**************** | *5           |     |
| 监护人1电话*<br>139*****64                  |              |     |
| 监护人1称谓 *<br>母亲                         |              | >   |
| 监护人2姓名 *<br>柳                          |              |     |
| 监护人2身份证号*<br>350.                      | .6           |     |
| 监护人2电话*<br>155                         |              |     |
| 监护人2称谓 *<br>父亲                         |              | >   |
|                                        | 下一步          |     |

图 3 学生及监护人信息填报

4. 完善户籍信息(如图 4)。结合户籍类别文字说明,对适龄入 学儿童户籍类别进行选择。户籍地址由数据接口自动获取,未能获取 的请参照户口本户籍地址信息手动输入。

| •                   |      |     |  |
|---------------------|------|-----|--|
| 第一步                 | 第二步  | 第三步 |  |
| ◎ 户籍信息              |      |     |  |
| 学生户籍类别* 🥑<br>本乡镇户籍  |      |     |  |
| 学生户籍地址*<br>山东省淄博市淄川 |      |     |  |
| 厨 房产信息              |      |     |  |
| 选择报名的房产*            |      |     |  |
|                     |      |     |  |
|                     |      |     |  |
| 取消                  |      | 确认  |  |
|                     |      |     |  |
|                     |      |     |  |
| 本乡镇户籍               |      |     |  |
| 区内其他镇办户籍            |      |     |  |
|                     | 区外户籍 |     |  |
| -                   |      |     |  |

图 4 完善户籍信息

5. 完善房产信息(如图 5)。监护人在报名开发区范围内有大产权 房产且已办理产权证的,可从房产信息列表中选择报名所用房产;暂 未办理不动产证但已交工入住的新建小区合法房产的,请手动输入网 签合同编号(20位由数字及大写英文字母组成的字符串),获取房产 信息。

|                        | 经济适用住房                    | 买卖合同  | and the second second s |   |
|------------------------|---------------------------|-------|----------------------------------------------------------------------------------------------------|---|
|                        | (备案编号 20                  | P1G3V | *1)                                                                                                    |   |
| +                      |                           |       |                                                                                                    |   |
| 刀马争八:                  |                           |       |                                                                                                    |   |
| 出卖人: 溫博                | 之有限责任公司                   |       |                                                                                                    |   |
| 注册地址: <u>淄川</u>        |                           | 1     | CALLS IN THE                                                                                                    |   |
| 营业执照注册号: 37            | 2-1                       |       |                                                                                                    |   |
| 金业资质证书号: <u>034044</u> | Contraction of the second |       | Cole Manage Long                                                                                                    |   |
| 法定代表人: 直               | 联系                        | 电话: 6 | -                                                                                                    | 1 |
| 邮政编码。 255100           |                           |       |                                                                                                    |   |

图 5 完善房产信息

6.填报片区信息(如图6)。监护人根据家庭住址,参考片区分布图(点击图片可放大查看),准确选择家庭住址所属片区,完成后提交即完成所有报名流程。

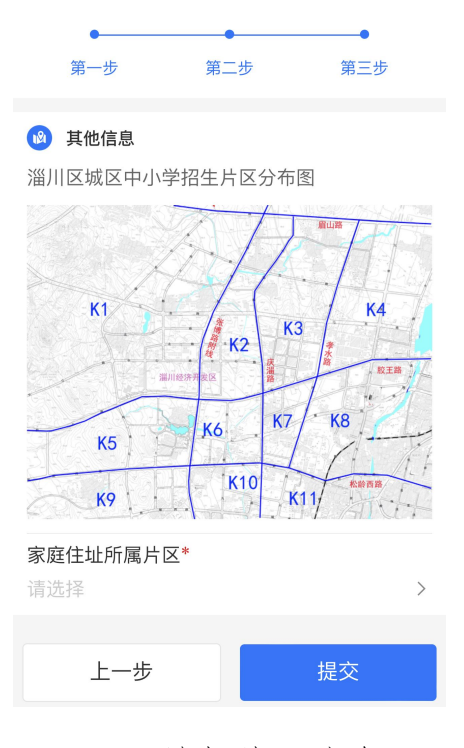

图 6 填报片区信息

# 淄川区义务段学校人学信息填报流程六:开发区——报名开发区户口但无大产权房产

1. 进入"爱山东"APP,在首页点击【淄川区义务段报名入学】 栏目,进入入学信息填报界面。

| 16:23                      |                                 | ::                                                                                                    | 5G 86        |
|----------------------------|---------------------------------|----------------------------------------------------------------------------------------------------|--------------|
|                            |                                 |                                                                                                    | <u>(% ^)</u> |
| r₽ı                        | <u> </u>                        | <b>±</b> =                                                                                                    | S.           |
| 我要吐槽                       | 老年人服务                           | 我的证照                                                                                                    | 旗舰店          |
|                            | 們 愛行!!                          | 在・淄在オ                                                                                                    | No.          |
| E                          | Chan and the                    |                                                                                                    | A STATE      |
| 海岱楼   🌣                    | 25°C 晴                          | and the second second s |              |
| <ul> <li>还在:</li> </ul>    | 找工作吗? 这些                        | 招聘信息你可另                                                                                                    | 」错过          |
| -                          |                                 |                                                                                                    |              |
| 热门服务                       | ,我的订阅                           |                                                                                                    |              |
|                            | ×                               | Ø                                                                                                    |              |
| 入学报名                       | 淄博海关                            | 住房公积金                                                                                                    | 社保服务         |
|                            | 00                              | 0                                                                                                    |              |
| 100 alter 200 effe 2 1 27T |                                 |                                                                                                    |              |
| 카르여섬아새                     | 17以1官95                         | 以另地因                                                                                                    | 宣有王即         |
| •                          |                                 |                                                                                                    |              |
| Ĩ Ĩ                        | 当意 淄 博                          | <u> </u>                                                                                                    | Ъ. – с       |
|                            | <u>~~</u> ??                    |                                                                                                    |              |
| 智 "惠" 生                    | 上活 <mark>、</mark>               |                                                                                                    | 查看全部 >       |
|                            | 行                               | 游                                                                                                    | 学            |
| <b>一</b><br>前页             | 田    田    田    田    田    田    田 | <ul> <li>三</li> <li>通码</li> <li>互动</li> </ul>                                                                                                    | 品報的          |
|                            |                                 |                                                                                                    |              |

图1 "爱山东" APP 首页

2.小学一年级入学选择【幼升小及开发区报名】,初中一年级入学选择【小升初及开发区报名】,点击【添加学生】进入信息填报界面(如图2)

| <ul> <li>淄川区义务段报名八学</li> <li>①</li> <li>⑦</li> <li>服名须知</li> <li>②</li> <li>服名指南</li> </ul> | 学生报名           添加学生 |
|---------------------------------------------------------------------------------------------|---------------------|
| 公办学校                                                                                        | 学生列表                |
| 如升小城区<br>报名 报名 区报名                                                                          |                     |
| 小升初 城区<br>报名                                                                                | 留无学生信息              |

图 2 淄川区义务段学校入学信息填报入口

3.填写学生及监护人基本信息(如图3),请监护人对照户口本, 准确填写学生姓名及身份证号,并选择报名乡镇为开发区及学校。监 护人1姓名、身份证号、电话等信息由平台通过数据接口自动获取, 监护人2相关信息请如实填写,平台会自动对监护关系进行核验。若 只有一个法定监护人,监护人2信息可与监护人1信息一致。

| ●<br>第二                             | 第二步                                   | ————————————————————————————————————— |
|-------------------------------------|---------------------------------------|---------------------------------------|
| <b>第一</b> 少                         | <b>第二</b> 少                           | 第二少                                   |
| 学生信息                                |                                       |                                       |
| 学生姓名 *                              | a a a a a a a a a a a a a a a a a a a |                                       |
| 身份证 *                               | 350.                                  |                                       |
| 选择预报名学校<br>开发区                      | 所在乡镇*                                 | >                                     |
| 选择报名学校 *<br>开发区范围内小                 | 学                                     | >                                     |
| 监护人信息                               |                                       |                                       |
| 监护人1姓名 <b>*</b><br>**凤              |                                       |                                       |
| 监护人1身份证 <sup>年</sup><br>3********** | 를 <b>*</b><br>***5                    |                                       |
| 监护人1电话*<br>139*****64               |                                       |                                       |
| 监护人1称谓 <b>*</b><br>母亲               |                                       | >                                     |
| 监护人2姓名 *<br>柳                       |                                       |                                       |
| 监护人2身份证号<br>350                     | <b>글 *</b><br>16                      |                                       |
| 监护人2电话 *<br>155 9                   |                                       |                                       |
| 监护人2称谓 <b>*</b><br>父亲               |                                       | >                                     |
|                                     | 下一步                                   |                                       |

图 3 学生及监护人信息填报

4. 完善户籍信息(如图4)。选择【本乡镇户籍】,户籍地址由数据接口自动获取,未能获取的请参照户口本户籍地址信息手动输入。

| •                      |         |     |
|------------------------|---------|-----|
|                        |         | 第三步 |
| ▲ 户籍信息                 |         |     |
| 学生户籍类别* 🥑<br>本乡镇户籍     |         |     |
| 学生户籍地址*<br>山东省淄博市淄开    |         | 15  |
| <b>」</b> 房产信息          |         |     |
| <b>选择报名的房产*</b><br>请选择 |         |     |
|                        |         |     |
| 取消                     |         | 确认  |
|                        |         |     |
|                        |         |     |
|                        | 本乡镇户籍   |     |
|                        | 内其他镇办户籍 |     |
|                        | 区外户籍    |     |

### 图 4 完善户籍信息

5. 完善房产信息(如图 5)。报名开发区范围内无大产权房产, 选择【学校招生范围内无房】,准确选择【房产类别】,并手动输入实际家庭住址。

| •                                 | •        | 0        |
|-----------------------------------|----------|----------|
| 第一步                               | 第二步      | 第三步      |
| △ 户籍信息                            |          |          |
| 学生户籍类别* 🕜<br>本乡镇户籍                | 点击查看户籍类  | 型说明<br>> |
| 学生户籍地址 <mark>*</mark><br>山东省淄博市淄川 | 1. A. A. | a        |
| 房产信息                              |          |          |
| 选择报名的房产*<br>学校招生范围内无              | ;房       | >        |
| 房产类别 *                            | 请选择      | >        |
| <b>家庭住址(现地址</b><br>请输入            | :) *     |          |
| 上一步                               |          | 下一步      |

图 5 完善房产信息

6.填报片区信息(如图6)。监护人根据家庭住址,参考片区分布图(点击图片可放大查看),准确选择家庭住址所属片区,完成后提交即完成所有报名流程。

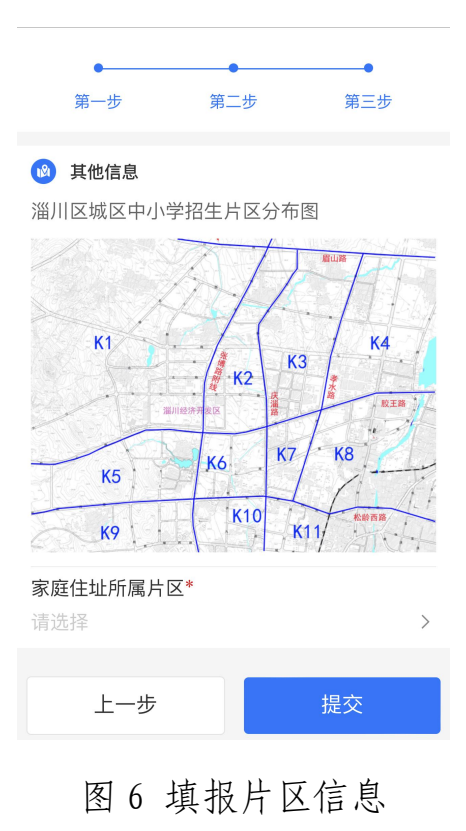

# 淄川区义务段学校人学信息填报流程七:开发区——外来务工随迁子女报名

1. 进入"爱山东"APP,在首页点击【淄川区义务段报名入学】 栏目,进入入学信息填报界面。

| 16:23          |              | ::           | 1 5G <b>86</b> |
|----------------|--------------|--------------|----------------|
|                |              |              | <u> </u>       |
| r₽ı            | <u> </u>     | <b>x</b> =   | ŝ              |
| 我要吐槽           | 老年人服务        | 我的证照         | 旗舰店            |
|                | <b>們 愛</b> 门 | 东·淄在力        | N /            |
| a state        | grand the    | A CONTRACTOR | A States       |
| 海岱楼   🌣        | 25°C 晴       | and the g    |                |
| ()   还在        | 找工作吗? 这些     | 5招聘信息你可另     | 」错过            |
|                |              |              |                |
| 热门服务           | ,我的订阅        |              |                |
| 8              | ×            | Ø            |                |
| 入学报名           | 淄博海关         | 住房公积金        | 社保服务           |
|                |              |              |                |
| 养老资格认证         | 微警务          | 政务地图         | 查看全部           |
|                |              |              |                |
| • <sub>2</sub> | 2 彗 淄 捕      | 修储服金         | 2              |
|                |              |              |                |
|                |              |              |                |
| 智"惠"生          | 主活 ,         |              | 查看全部 >         |
| (Ħ             | 行            | 湖            | 学              |
| <b>一</b> 前页    | 国务會          | ·<br>通码 互动   | 品報的            |
|                |              |              |                |

图1 "爱山东" APP 首页

小学一年级入学选择【幼升小乡镇及开发区报名】,初中一年级入学选择【小升初乡镇及开发区报名】,点击【添加学生】进入信息填报界面(如图2)

| <ul> <li>満川区义务段报名入学</li> <li>現名须知</li> <li>退名指南</li> </ul> | 学生报名           添加学生                      |
|------------------------------------------------------------|------------------------------------------|
| 公办学校                                                       | 学生列表                                     |
| ● 幼升小城区<br>报名 报名 区报名                                       |                                          |
| ▲ 小升初 城区<br>报名                                             | 「「「」では、「」では、「」では、「」では、「」では、「」では、「」では、「」で |

图 2 淄川区义务段学校入学信息填报入口

3.填写学生及监护人基本信息(如图3),请监护人对照户口本, 准确填写学生姓名及身份证号,并选择报名乡镇及学校。监护人1姓 名、身份证号、电话等信息由平台通过数据接口自动获取,监护人2 相关信息请如实填写,平台会自动对监护关系进行核验。若只有一个 法定监护人,监护人2信息可与监护人1信息一致。

| ●<br>第一步                         | 第二步                    | 第三步 |
|----------------------------------|------------------------|-----|
| 学生信息                             |                        |     |
| 学生姓名 *                           | 3                      |     |
| 身份证 *                            | 350.                   | 34  |
| 选择预报名学校》<br>开发区                  | 听在乡镇*                  | >   |
| 选择报名学校 *<br>开发区范围内小 <sup>。</sup> | 学                      | >   |
| 监护人信息                            |                        |     |
| 监护人1姓名 <b>*</b><br>**凤           |                        |     |
| 监护人1身份证号<br>3*************       | <del>} *</del><br>***5 |     |
| 监护人1电话 <b>*</b><br>139*****64    |                        |     |
| 监护人1称谓 *<br>母亲                   |                        | >   |
|                                  |                        |     |
| 监护人2身份证号<br>350                  | 17 <b>*</b>            |     |
| 监护人2电话*<br>155 9                 |                        |     |
| 监护人2称谓 <b>*</b><br>父亲            |                        | >   |
|                                  | 下一步                    |     |

图 3 学生及监护人信息填报

4. 完善户籍信息(如图 4)。外来务工随迁子女入学选择"区外 户籍"。并准确选择报名学生与监护人1或监护人2在同一户口本, 户籍地址便可由数据接口自动获取。未能获取的请参照户口本户籍地 址信息手动输入。

| ● <b>───</b> ●<br>第一步 第二步 第三步              | ●●●<br>第一步 第二步                                                                                                    |
|--------------------------------------------|----------------------------------------------------------------------------------------------------|
| ◎ 户籍信息                                     | <sup>2</sup> シ<br><sup>2</sup> <sup>2</sup> <sup>2</sup> <sup>2</sup> <sup>2</sup> <sup>2</sup> <sup>2</sup> <sup>2</sup> <sup>2</sup> <sup>2</sup> |
| 学生户籍类别* ② 点击查看户籍类型说明<br>淄川区以外户口<br>学生户籍批批* | <ul> <li>         → 学生户籍类别* ② 点击查看户籍类型说明         区外户籍         区外户籍         &gt;     </li> </ul>                                                     |
| 建示<br>学生与哪一位监护人在同一户口本上?                    | 学生户籍地址*<br>自动获取(未获取请参照户口地址手动输入)                                                                                                    |
| 选择                                         | ● 房产信息<br>→                                                                                                    |
| 都不同                                        | 选择报名的房产*<br>学校招生范围内无房        >                                                                                                    |
|                                            | 上一步下一步                                                                                                    |
|                                            |                                                                                                    |

图 4 完善户籍信息

5. 完善房产信息(如图 5)。报名乡镇范围内无合法房产的外来
 务工人员报名房产选择"学校招生范围内无房"。

| •                              | •         | 0       |
|--------------------------------|-----------|---------|
| 第一步                            | 第二步       | 第三步     |
| ▲ 户籍信息                         |           |         |
| 学生户籍类别*<br>区外户籍                | 2 点击查看户籍类 | 型说明 >   |
| 学生户籍地址 <sup>*</sup><br>自动获取(未获 | 取请参照户口地   | 加业手动输入) |
| <b>月</b> 房产信息                  |           |         |
| 选择报名的房产<br>学校招生范围内             | *<br> 无房  | >       |
| 上一步                            |           | 下一步     |
|                                |           |         |

图 5 完善房产信息

6.获取居住证信息,完善工作信息(如图6)。平台数据接口自动获取监护人居住证信息。因居住证政策调整,淄川区以外且淄博市以内户口的外来务工人员无法办理居住证的,在"居住证地址"一栏手动填写实际住址。由监护人根据实际选择务工或自主经营,相关信息将通过数据接口自动获取。

| ●<br>第一步 第二步 第三步                   |   | ● <b>──</b><br>第一步     | ●<br>第二步       | ●<br>第三步 |
|------------------------------------|---|------------------------|----------------|----------|
| 居住证信息                              |   | 😑 居住证信                 | 息              |          |
| 居住证签发时间*<br>022-05-18 10:47:24     |   | 居住证签发时<br>2022-05-18 1 | 寸间*<br>0:47:24 |          |
| <b>信住证地址*</b><br>ℓ仑路90号            |   | 居住证地址*<br>昆仑路90号       |                |          |
| 工作信息 监护人1(注册人)为务工还是自主经营*           | > | □ 工作信息                 |                |          |
| - エシュロ<br><b>先择工商信息*</b><br>青选择    | > | 监护人1 (注<br>务工          | 册人)为务工还帮       | 是目王经宫*   |
| 营业证编号(社会统一信用代码)*<br><sub>青输入</sub> |   | 务工单位名和<br>请输入          | 尔*             |          |
| <b>营业开始时间*</b><br>青输入              |   | 务工开始时间                 | 3)*            |          |
| <b>营业地址*</b><br>青输入                |   | <b>务工单位地</b> 地<br>请输入  | 止*             |          |

#### 图 6 获取居住证信息,完善工作信息

7.填报片区信息(如图7)。监护人根据实际住址,参考片区分布图(点击图片可放大查看),准确选择实际住址所属片区,完成后提交即完成所有报名流程。

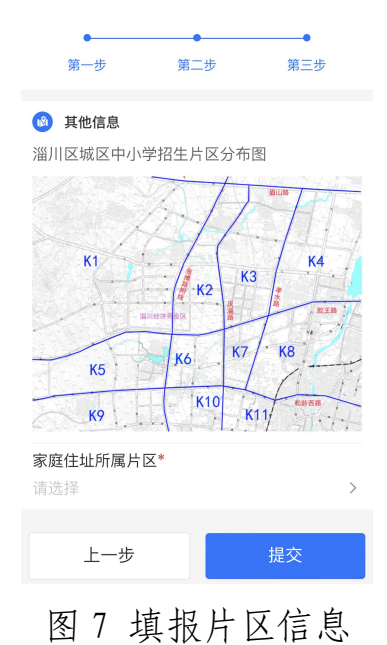